# Web Render 2024 X7

## MANUEL UTILISATEUR

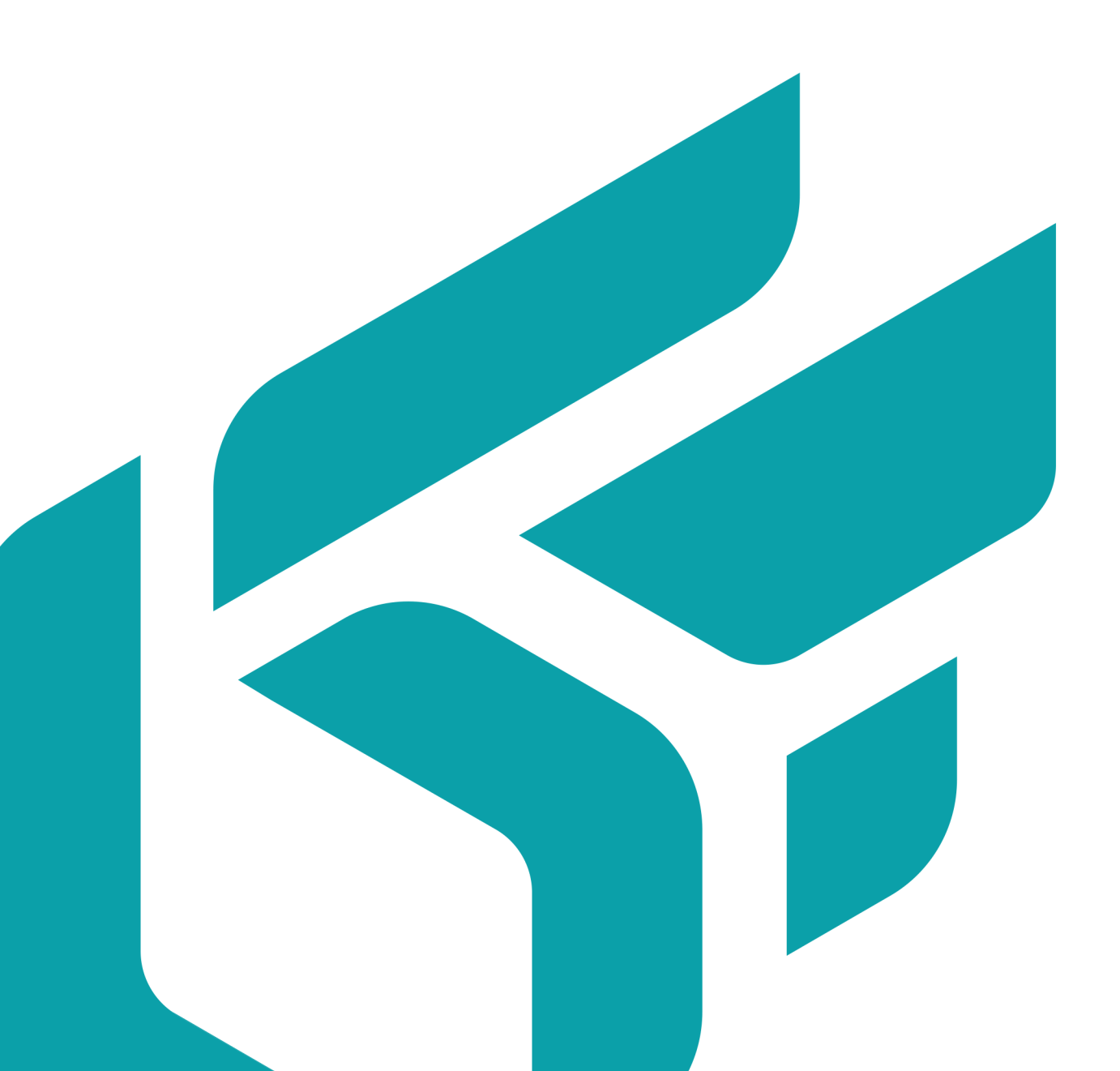

## **TABLE DES MATIÈRES**

| Présentation de Web Render                                       | 4  |
|------------------------------------------------------------------|----|
| Render Unit                                                      | 4  |
| Web Provider                                                     | 4  |
| Front-End                                                        | 4  |
| WebProvider                                                      | 5  |
| Installation                                                     | 5  |
| Fichiers de configuration                                        | 5  |
| Configuration de WebProvider                                     | 5  |
| Paramétrage pour utilisation depuis un compte non Administrateur | 7  |
| RenderUnit                                                       | 8  |
| Installation                                                     | 8  |
| Fichiers de configuration                                        | 8  |
| Configuration de RenderUnit                                      | 8  |
| Configuration d'accès au database Repository                     | 10 |

Version: 20240312.0238

© Lumiscaphe SA, 2001-2024

Siège social :

ZA du Courneau II 8, impasse de la rouilleuse 33610 Canéjan France

Documentation : P. Peyrevidal

La reproduction, l'extraction, l'affichage, l'altération, la modification, l'adaptation ou l'utilisation partiels ou totaux de cette documentation ou de l'un quelconque de ses éléments, quels qu'en soient les moyens et le but, et plus généralement tout acte qui n'a pas été expressément autorisé par Lumiscaphe, sont strictement interdits et passibles de poursuites.

Les marques, noms de marques, marques de services, logos et autres signes distinctifs affichés dans la documentation appartiennent à leurs propriétaires respectifs et sont protégés par les législations française et européenne et par d'autres législations applicables. Toute utilisation ou reproduction non autorisée est strictement prohibée.

Cette documentation est fournie avec le logiciel Web Render. Elle ne peut néanmoins pas être considérée comme accord contractuel par rapport aux fonctionnalités et performances du logiciel.

## **PRÉSENTATION DE WEB RENDER**

Web Render est un outil back-end conçu comme un fournisseur de service pour applications mobiles. S'appuyant sur des serveurs HTTP dédiés, il génère des contenus pour la visualisation 3D sur le web. Une requête de rendu 3D en haute qualité d'un produit configuré est émise par l'application et transmise au serveur, qui retourne l'image calculée en temps réel. Une API permet au client de développer le front-end qui lui convient.

Web Render est la solution idéale pour configurer les produits personnalisables avec un grand nombre de combinaisons possibles, tout en garantissant un usage indépendant de la plate-forme technologique.

Web Render se compose de deux logiciels, RenderUnit et WebProvider, un serveur web et un front-end (site web, application...).

## **Render Unit**

La Render Unit est responsable du calcul d'images renvoyées à l'utilisateur. Par conséquent, elle consomme une quantité importante de mémoire vive et nécessite une carte graphique performante. Chaque application Render Unit est à installer sur une machine dédiée.

Le nombre de Render Units est directement dépendant du volume de calcul attendu.

Les Render Units doivent être connectées aux Web Providers en LAN (réseau local), ce qui impose qu'ils soient sur le même site physique que les Web Providers.

L'accès au disque dur de la Render Unit est nécessaire. Les Maquettes Numériques d'Aspect (MNAs) exploitées par PaWeb Render sont stockées sur chaque machine qui sert de Render Unit.

## Web Provider

La Web Provider interprète les requêtes reçues et envoie les demandes de calcul aux Render Units. Il s'agit normalement de deux machines dédiées ayant des ressources disponibles en mémoire vive et CPU. La deuxième instance de WebProvider est fournie afin d'assurer le relais en cas d'indisponibilité, surtout si le front-end est un site web publique.

Ces machines doivent être connectées aux unités de rendu par LAN (réseau local). La connexion au serveur front-end se fera indistinctement par LAN ou par WAN.

## Front-End

Web Render est fourni avec l'API et sa documentation pour les développeurs du client. Le client est libre de l'intégrer dans une application pour une tablette, téléphone ou ordinateur de bureau, dans un site internet, ou dans autre format front-end.

## **WEBPROVIDER**

## Installation

Le WebProvider gère le ou les RenderUnit. Il s'agit d'un serveur qui reçoit des commandes de Web Render et les distribue aux unités de rendu. Les rendus calculés parcourent le chemin inverse pour être affichés à l'utilisateur de Web Render.

Lancez l'installeur WebProvider et suivez les instructions.

## Fichiers de configuration

Dans le dossier C:\ProgramData\Lumiscaphe\WebProvider\Samples:

- 1. Copiez le fichier suivant : settings.xml
- 2. Collez-le dans C:\ProgramData\Lumiscaphe\WebProvider.

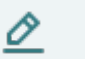

#### NOTE

Pour modifier les paramètres de multicast par défaut, déplacez également le fichier netRenderSettings.xml.

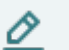

#### NOTE

Si un WebProvider est déjà présent sur le réseau et vous souhaitez faire la distinction entre les deux, il est important de préciser des adresses multicast différentes.

## Configuration de WebProvider

Dans C:\ProgramData\Lumiscaphe\WebProvider, ouvrez le fichier settings.xml. Les éléments suivants doivent être configurés selon trois niveaux de paramétrage :

#### Configuration de base :

| Paramètre | Valeur par défaut | Description                                                                                                    |
|-----------|-------------------|----------------------------------------------------------------------------------------------------|
| httpPort  | 80                | Port d'écoute HTTP. Modifiez ce port si<br>WebProvider et Web Render sont installés sur<br>la même machine. Dans ce cas, il est préférable<br>de réserver le port 80 au serveur Web Render<br>qui sera configuré plus loin. |
| maxWidth  | 1920              | La largeur maximale d'un rendu. Les demandes<br>de rendu de taille supérieure ne seront pas<br>traitées.                                                                                                    |
| maxHeight | 1920              | La hauteur maximale d'un rendu. Les<br>demandes de rendu de taille supérieure ne<br>seront pas traitées.                                                                                                    |

| Paramètre       | Valeur par défaut                                | Description                                         |
|-----------------|--------------------------------------------------|-----------------------------------------------------|
| cacheRepository | C:\ProgramData\Lumisca<br>phe\ WebProvider\Cache | L'endroit où les images calculées sont<br>stockées. |

#### Configuration avancée :

| Paramètre                | Valeur par<br>défaut   | Description                            |
|--------------------------|------------------------|----------------------------------------|
| name                     | Nom de<br>l'ordinateur | Nom du fournisseur web.                |
| scheme                   | null                   | Redirige le schéma de l'URL.           |
| host                     | null                   | Redirige l'URL de l'hôte.              |
| httpsPort                | 0                      | Port d'écoute HTTPS.                   |
| httpTimeout              | 60                     | Délai d'expiration de la requête HTTP. |
| tcpPort                  | 8080                   | Port d'écoute TCP.                     |
| accessControlAllowOrigin | *                      | Access-Control-Allow-Origin header     |
| maxAge                   | 3 153 6000             | Cache-Control max-age header           |
|                          |                        |                                        |

#### Configuration masquée :

| Paramètre                  | Valeur par<br>défaut                                       | Description                                                                            |
|----------------------------|------------------------------------------------------------|----------------------------------------------------------------------------------------|
| id                         | Random                                                     | ld du fournisseur web.                                                                 |
| allowMultipleInstances     | false                                                      | Indicateur pour faire fonctionner plusieurs<br>fournisseur web sur le même ordinateur. |
| cacheBypass                | false                                                      | Indicateur pour contourner le cache.                                                   |
| cacheShardingLevel         | 3                                                          | Répartition du cache sur plusieurs servers.                                            |
| exportMetadata             | false                                                      | Indicateur pour exporter le fichier des metadas<br>d'une image.                        |
| maxBatchImageCount         | 120                                                        | Nombre maximal d'images par lot.                                                       |
| maxRenderJobAttempts       | 3                                                          | Nombre maximal de tentatives de rendu après<br>échec.                                  |
| administrationRequestToken | null                                                       |                                                                                        |
| renderRequestToken         | null                                                       |                                                                                        |
| textureLibrary             | C:\ProgramData<br>\Lumiscaphe\W<br>ebProvider\Text<br>ures | Chemin pour les bibliothèques de textures.                                             |
| webLoggerServer            | null                                                       | URL du serveur de journalisation web.                                                  |

### Paramétrage pour utilisation depuis un compte non Administrateur

WebProvider nécessite d'être lancé par un compte Administrateur. Si vous souhaitez l'utiliser avec un compte non administrateur, suivez les instructions ci-dessous.

Dans une ligne de commande ouverte en tant qu'Administrateur, entrez la commande suivante :

netsh http add urlacl url=http://+:80/ user=DOMAIN\user

La valeur 80 dans http://+:80/ est le portHttp spécifié dans le fichier settings.xml.

- · DOMAIN est le domaine d'accès,
- user est l'utilisateur Windows de cette machine avec lequel, WebProvider sera exécuté.

La ligne de commande retourne une confirmation de l'enregistrement de cette commande.

## RENDERUNIT

## Installation

RenderUnit est responsable du rendu d'images. Par conséquent, il doit obligatoirement être installé sur une machine dédiée possédant une carte graphique OpenGL performante.

Cette machine doit également être connectée à celle du WebProvider en réseau local.

Lancez l'installeur RenderUnit et suivez les instructions.

## Fichiers de configuration

Dans le dossier C:\ProgramData\Lumiscaphe\RenderUnit\Samples:

- 1. Copiez le fichier suivant:settings.xml
- 2. Collez-le dans C:\ProgramData\Lumiscaphe\RenderUnit.

### NOTE

Si vous avez modifié les paramètres de multicast par défaut, collez une copie du fichier netRenderSettings.xml de WebProvider dans C:\ProgramData\Lumisca-phe\RenderUnit.

## Configuration de RenderUnit

Dans C:\ProgramData\Lumiscaphe\RenderUnit, ouvrez le fichier settings.xml. Les éléments suivants doivent être configurés selon trois niveaux de paramétrage :

#### Configuration de base :

| Paramètre              | Valeur par défaut                                      | Description                                                                                                    |  |
|------------------------|--------------------------------------------------------|----------------------------------------------------------------------------------------------------|--|
| databaseRepo<br>sitory | C:\ProgramData\Lumisca<br>phe\<br>RenderUnit\Databases | L'endroit où seront transférées les bases de<br>données à partir desquelles les rendus seront<br>générés.                                                                                                    |  |
|                        |                                                        | ASTUCE     Il est conseillé de modifer     cette valeur afin de déplacer     ce dossier vers une partition     dédiée. Prévoyez assez d'espace     de stockage dans cette partition     pour les bases de données qui     seront téléchargées vers Web     Render. |  |

| Paramètre                  | Valeur par défaut | Description                                |
|----------------------------|-------------------|--------------------------------------------|
| extraDataInt<br>rospection | None              | Introspection des données supplémentaires. |
|                            |                   | 3D / None otherwise                        |

#### Configuration avancée :

| Paramètre              | Valeur par<br>défaut                                       | Description                                                                    |  |
|------------------------|------------------------------------------------------------|--------------------------------------------------------------------------------|--|
| name                   | Nom de<br>l'ordinateur                                     | Nom de l'unité de rendu.                                                       |  |
| tcpPort                | 8080                                                       | Port d'écoute TCP.                                                             |  |
| cacheRepository        | C:\ProgramData<br>\Lumiscaphe\R<br>enderUnit\Cach<br>e     | Web Render utilise ce dossier pour stocker des fichiers générés lors du rendu. |  |
| materialLibrary        | C:\ProgramData<br>\Lumiscaphe\R<br>enderUnit\Mate<br>rials | Web Render utilise ce dossier pour stocker les<br>matériaux lors du rendu.     |  |
| fboWidth               | 3840                                                       | Largeur du FBO.                                                                |  |
| fboHeight              | 3840                                                       | Hauteur du FBO.                                                                |  |
| multisamplingHardware  | 4                                                          | Multisampling hardware.                                                        |  |
| pickBuffer             | false                                                      | Indicateur pour activer la sélection.                                          |  |
| extraBuffersAllocation | None                                                       | Allocation des buffers supplémentaires.                                        |  |
|                        |                                                            | Les valeurs peuvent être :                                                     |  |
|                        |                                                            | • None                                                                         |  |
|                        |                                                            | • RealTimeSunBuffers                                                           |  |
|                        |                                                            | • BlitterFloatBuffer                                                           |  |
|                        |                                                            | • EnhancedTransparencyBuffers                                                  |  |
|                        |                                                            | • ScreenSpaceReflectionsBuffers                                                |  |
|                        |                                                            | • AllBuffers                                                                   |  |
| RAMManagementStrategy  | LRUCacheFullD<br>atabase                                   | Stratégie de gestion de la base de données<br>RAM.                             |  |
|                        |                                                            | Les valeurs peuvent êtres :                                                    |  |
|                        |                                                            | • NoCache                                                                      |  |
|                        |                                                            | • LRUCacheNeededResources                                                      |  |
|                        |                                                            | • LRUCacheFullDatabase                                                         |  |

| Paramètre             | Valeur par<br>défaut | Description                                  |
|-----------------------|----------------------|----------------------------------------------|
| GPUManagementStrategy | LRUCache             | Stratégie de gestion de base de données GPU. |
|                       |                      | Les valeurs peuvent être :                   |
|                       |                      | • NoCache                                    |
|                       |                      | • LRUCache                                   |
|                       |                      | • Threshold                                  |
|                       |                      | • NeverFlush                                 |
|                       |                      |                                              |

#### Configuration masquée :

| Paramètre              | Valeur par défaut | Description                                                                            |
|------------------------|-------------------|----------------------------------------------------------------------------------------|
| id                     | Random            | ld du fournisseur web.                                                                 |
| allowMultipleInstances | false             | Indicateur pour faire fonctionner plusieurs<br>fournisseur web sur le même ordinateur. |

### Configuration d'accès au database Repository

Le dossier C:\ProgramData\Lumiscaphe\RenderUnit doit être configuré dans Windows afin de le partager sur le réseau local. Il doit être accessible par le compte utilisateur du WebProvider et de Lumis 3D, qui y distribuent les contenus à rendre.

Diverses solutions sont envisageables. Choisissez-en une qui correspond à votre configuration de réseau et vos standards de sécurité.

Une solution simplifiée serait de rendre ce dossier accessible sans identifiant et sans mot de passe :

- 1. Accédez à la configuration dans Windows par un clic-droit sur le dossier à partager, puis sélectionnez *Propriétés*.
- 2. Cliquez sur Partage avancé.
- 3. Dans la fenêtre qui s'ouvre, cochez la case *Partager ce dossier*, puis cliquez sur *Autorisations*.
- 4. Dans la fenêtre qui s'ouvre, sélectionnez *Lecture* et *Modifier* dans la colonne *Autoriser*.
- 5. Validez chaque fenêtre pour la fermer.

| Ordinateu                                                                                                   | Disque local (C:)      ProgramData      Lumiscaphe                                                                                                    |                                                                                                    |                                                                                                    |
|----------------------------------------------------------------------------------------------------|----------------------------------------------------------------------------------------------------|----------------------------------------------------------------------------------------------------|----------------------------------------------------------------------------------------------------|
|                                                                                                    | Jachura dans la bibliothèque 🖉 Datager avec 🖉 Graver                                                                                                    | Neuropuderrier                                                                                                    |                                                                                                    |
| r View Couvring<br>ris<br>reau<br>placements récer<br>échargements<br>sthèques<br>cuments<br>ages<br>usique | Inclure dans la bibliothèque   Partager avec  Graver  Nom  Modifié le  P3D Portal  Av01/2016 18:08  RenderUnit  Général  Partage  Sécurté Versions précédentes Personnaliser  Partage  Cécurté Versions précédentes Personnaliser  Partage  RenderUnit  RenderUnit RenderUnit RenderUnit Re | Nouveau dossier  ype Taille  Dossier de fichiers  Dossier de fichiers  EX                                                                                              |                                                                                                    |
| eos<br>nateur<br>que local (C:)<br>uveau nom (E:)<br>su                                                     | Non partagé     Chemin réseau :     Non partagé     Partage     Partager      Partage avancé     Définir des autorisations personnalisées, créer des ressources partage     d'autres options de partage.     Protection par mot de passe     Les utilisateurs dépourvues de compte d'utilisateur et de mot de passe     Les utilisateurs dépourvues de compte d'utilisateur et loi la mond                                                                                                    | Partage avancé 23 Partage ce dossier Paramètres Nom du partage : RenderUnit Ajouter Supprimer Limiter le nombre d'utilisateurs simultanés à : 20 🏟 s au Commentaires : | Autorisations pour RenderUnit 83 Autorisations du partage Noms de groupes ou d'utilisateurs :                                                                                                    |
|                                                                                                    | Pour modifier ce paramètre, utilisez le <u>Centre Réseau et partage</u> .<br>OK Annué                                                                                                    | Autorisations Mise en cache<br>er OK Annuler Appliquer                                                                                                    | AouterSupprimer<br>Autorisations pour Tout le monde<br>Autorisations pour Tout le monde<br>Autorisations en Feduser<br>Contrôle total<br>Modifier<br>Lecture<br>Informations sur le contrôle d'accès et les autorisations<br>OK Annuler Appliquer |

Si vous utilisez plusieurs RenderUnit, répétez cette procédure d'installation et paramétrage pour chaque unité de rendu.